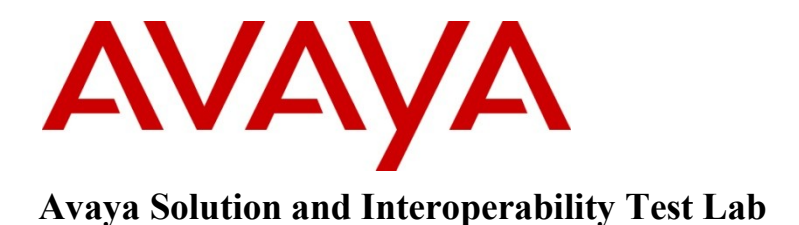

Application Notes for interoperability between SYMON Enterprise Software Version 11.0.1 and Avaya Aura® Contact Center Release 6.0 – Issue 1.0

### Abstract

These Application Notes describe a solution comprised of Avaya Aura<sup>®</sup> Contact Center Release 6.0 and SYMON Enterprise Software Real-Time Display Version 11.0.1. During the compliance testing, the SYMON Enterprise Software was able to successfully connect to CCMS server's database, monitor all available statistics, and prove that the values collected are accurate and in harmony with the predicted values in Avaya Aura Contact Center 6.0.

Information in these Application Notes has been obtained through DevConnect compliance testing and additional technical discussions. Testing was conducted via the DevConnect Program at the Avaya Solution and Interoperability Test Lab.

## 1. Introduction

The objective of this compliance test is to validate that SYMON Enterprise Software Version 11.0.1 (hereafter referred as SES) can connect successfully to the database of Avaya Aura<sup>®</sup> Contact Center Release 6.0 (hereafter AACC), monitor all available statistics, and prove that the values collected are accurate and in harmony with the predicted values from AACC.

## 2. General Test Approach and Test Results

The General test approach was to verify that the SES was able to integrate with the AACC. SES uses the Avaya Aura Collector (AAC) to connect to the AACC 6.0 RTD API to monitor a wide range of real time statistics that are available from AACC 6.0. The AAC is part of Portal Administrator, which is an application that is part of SES and runs on the same PC.

Once Avaya Aura Collector is logged into AACC, all keys are extracted from the database including Application, Skillset, Agent, and IVR Queue statistics. All statistics can be viewed using a *Portal Data Viewer*, which is a debugging tool that is part of SES.

### 2.1. Interoperability Compliance Testing

The focus of this testing was to verify that SES can connect to Avaya platform using AACC 6.0 successfully, monitor all available statistics, and prove that the values collected are accurate and in harmony with the predicted values from AACC 6.0.

The scope of the test was to verify that a reliable connection to AACC 6.0 can be established, all available statistics for a specific application, skillset, agent, IVR or Nodal queue can be published, and the real-time statistics collected are verifiably accurate as compared to the data reported by other real-time monitoring devices.

### 2.2. Test Results

The testing was successful and all objectives were verified and met. All test cases were executed and they all passed.

### 2.3. Support

Technical for the SYMON Enterprise Software can be reached by contacting email at <u>support@symon.com</u> or phone +1 (877) 789-8324.

# 3. Reference Configuration

**Figure** 1 illustrates the network diagram configuration used during the compliance testing between the AACC and the SES.

| KP; Reviewed:  | Solution & Interoperability Test Lab Application Notes | 2 of 30      |
|----------------|--------------------------------------------------------|--------------|
| SPOC 2/25/2011 | ©2011 Avaya Inc. All Rights Reserved.                  | SES_RTD_AACC |

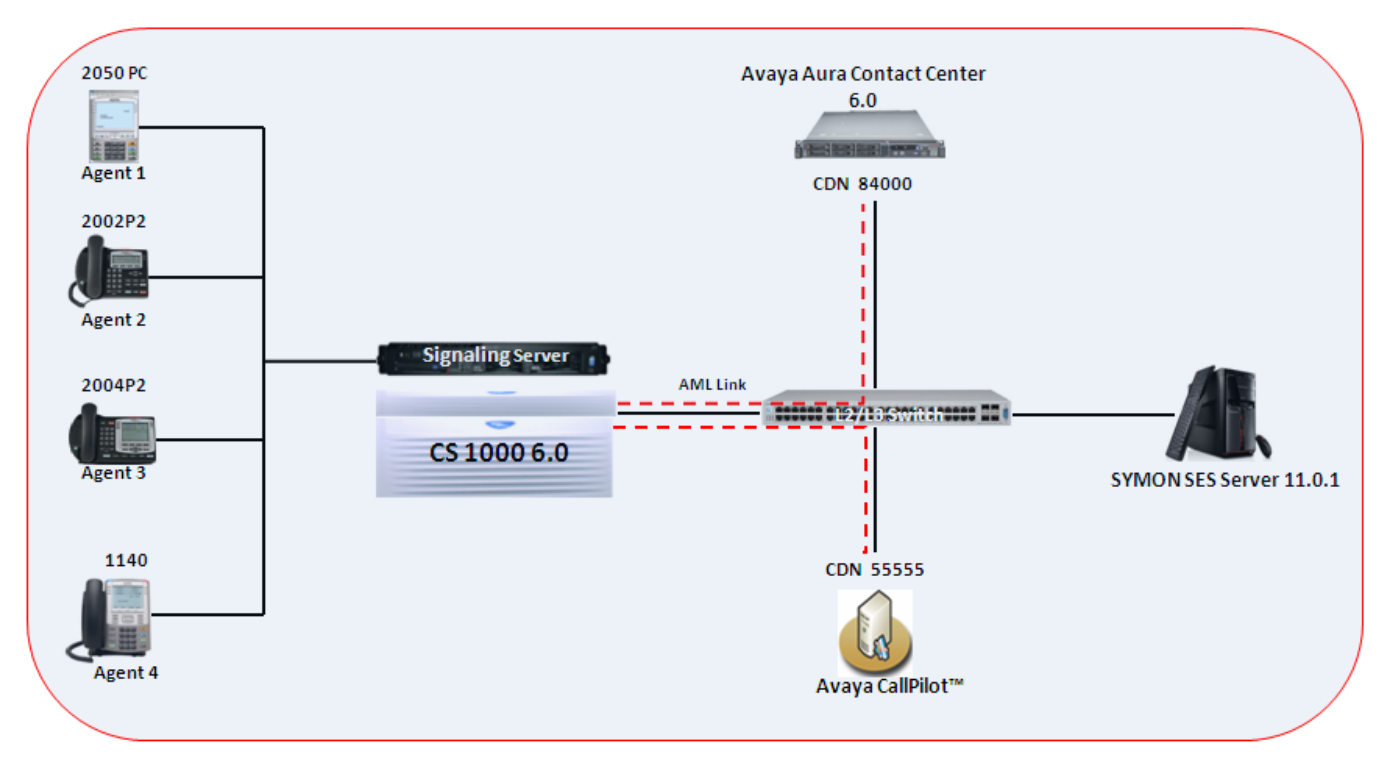

Figure 1 – Network Diagram Configuration

## 4. Equipment and Software Validated

The following equipment and software were used during the lab testing:

| System                                 | Software Version                 |
|----------------------------------------|----------------------------------|
| Avaya CS1000E                          | Call Server (CPPM): 6.00RJ       |
|                                        | Signaling Server (CPPM): 6.00.18 |
| Avaya IP Soft Phone 2050               | 3.04.0003                        |
| Avaya IP Phone 1140                    | 0625C6O                          |
| Avaya IP Phone 2004P2                  | 0692D93                          |
| Avaya IP Phone 2002P2                  | 0604DC5                          |
| Avaya CallPilot                        | 5.0                              |
| Avaya Aura <sup>®</sup> Contact Center | 6.208                            |
| SYMON Enterprise Software              | 11.0.1                           |

# 5. Configure Avaya CS1000

This document assumes that the Avaya CS1000 was properly installed and configured as per the product document. For more information about how to install and configure Avaya CS1000, please refer to **Section 10 [1]**.

# 6. Configure Avaya Aura<sup>®</sup> Contact Center

This document assumes that the AACC system was properly installed, configured and operated as per the product document, for more information about how to install, configure and administer please refer to **Section 10 [2].** This section provides additional steps in creating a new user name and password that is used by SES to connect to AACC CCMS's database.

To create new credentials, log in to the CCMS server as administrator where the *System Utility* application is installed and navigate to **Start > All Programs > Avaya > Contact Center > System Utility**.

The *Server Utility Login* window appears as shown in **Figure 2**. Enter username *sysadmin* and its password to log in to the Server Utility application, to obtain the sysadmin password, please contact the system administrator.

| Avaya Contact Center Mana                                                  | ager - Server Utility Login                          | ? ×          |
|----------------------------------------------------------------------------|------------------------------------------------------|--------------|
| AVA                                                                        | A                                                    |              |
| <u>User ID:</u><br><u>P</u> assword:<br><u>S</u> erver Name or IP Address: | sysadmin       sysadmin       ********       devaacc | OK<br>Cancel |
| Avaya Contact Center Manag<br>8.0.0.5<br>Copyright © 2010 Avaya Inc.       | ger Server Utility, Version<br>All Rights Reserved   | <u>H</u> elp |

#### Figure 2 – Server Utility Login window

Figure 3 below shows the *Server Utility* application window. To open the *Users* window, right click the mouse button on the *Users* tab under the *User Administrator* and select the **Open** options.

| 👗 Avaya Contact Center Manager - Server Utility - devaacc |         |
|-----------------------------------------------------------|---------|
| File View Utilities Windows Help                          |         |
|                                                           |         |
| E Server Utility                                          |         |
|                                                           |         |
| Open                                                      |         |
| 🗄 🛞 System What's This?                                   |         |
|                                                           |         |
|                                                           |         |
|                                                           |         |
|                                                           |         |
|                                                           |         |
|                                                           |         |
|                                                           |         |
|                                                           |         |
|                                                           |         |
|                                                           |         |
| <u> </u>                                                  |         |
| Opens the selected system or component.                   | 27 AM 🥢 |

Figure 3 – Server Utility window

The Users window appears as shown in Figure 4. In the User window, navigate to File > Add new user.

| 🐣 Users - de               | aacc       |       |            | _ 🗆 🗵    |
|----------------------------|------------|-------|------------|----------|
| <u>File Y</u> iew <u>H</u> | lelp       |       |            |          |
| <u>8</u> 🛛 🗙               | 1 🗃 🎒 🤌 🕅  | 2     |            |          |
|                            | First name | Title | Department | Language |
| admin                      | admin      |       |            | English  |
| Agent                      | Default    |       |            | English  |
| Agent                      | 1          |       |            | English  |
| Agent                      | 2          |       |            | English  |
| Agent                      | 3          |       |            | English  |
| Agent                      | 4          |       |            | English  |
| Avaya                      | Test       |       |            | English  |
| Super                      | 1          |       |            | English  |
| Supervisor                 | Default    |       |            | English  |
| Supervisor                 | 1          |       |            | English  |
|                            |            |       |            |          |
|                            |            |       |            |          |
|                            |            |       |            |          |
|                            |            |       |            |          |
|                            |            |       |            |          |
|                            |            |       |            |          |
|                            |            |       |            |          |
|                            |            |       |            |          |
| <b>Ⅰ</b>                   |            |       |            | •        |
| For Help, press            | F1         |       |            | NUM //   |

Figure 4 – Users window

Enter user information as shown in Figure 5 and 6 and click on the Save button.

| New User           |               | ? ×          |
|--------------------|---------------|--------------|
| General Desktop    |               |              |
|                    |               |              |
| <b>-</b>           | Minori and    |              |
| Eirst name:        | Knann -       |              |
| Last name:         | Pham 🔶        |              |
| C <u>o</u> mments: | For testing   | <u> </u>     |
|                    |               |              |
|                    |               |              |
|                    |               |              |
| <u>T</u> itle:     | Test Engineer |              |
| Department:        | DevConnect    |              |
| Language:          | English       |              |
|                    |               |              |
|                    |               |              |
|                    |               |              |
|                    |               |              |
|                    | Save Cancel   | <u>H</u> elp |

Figure 5 – General tab of the New User window

| New User                     |                                                             | ? ×                     |
|------------------------------|-------------------------------------------------------------|-------------------------|
| General Desktop              |                                                             |                         |
|                              |                                                             |                         |
| User ID:                     | phamk                                                       | Set Password            |
| Password retry count:        | <b>1</b>                                                    | Password <u>Expires</u> |
| User <u>d</u> esktop status: |                                                             |                         |
| јок.                         |                                                             | Lock Out                |
| Access Class: 🔶              | Call Centre Admin                                           | <u> </u>                |
|                              | <none =="" access="" no="" rights=""><br/>adminGroup</none> |                         |
|                              | Call Centre Admin<br>Supervisor                             |                         |
|                              |                                                             |                         |
|                              |                                                             |                         |
|                              |                                                             |                         |
|                              | → Save                                                      | Cancel <u>H</u> elp     |

Figure 6 – Desktop tab of the New User window

By default the initial password expires after first login and must be changed as shown in **Figure 7** and click on the **Change Password** button as shown in Figure **8** to change the password.

| Avaya Contact Center Mana                                                    | ager - Server Utility Login                        | ? ×          |
|------------------------------------------------------------------------------|----------------------------------------------------|--------------|
|                                                                              | A                                                  |              |
| <u>User ID:</u><br><u>Password:</u><br><u>S</u> erver Name or IP Address:    | phamk           www.with           devaacc         | OK<br>Cancel |
| Avaya Contact Center Mana <u>c</u><br>8.0.0.5<br>Copyright © 2010 Avaya Inc. | ger Server Utility, Version<br>All Rights Reserved | <u>H</u> elp |

Figure 7 – First login of new user in the Server Utility Login

| KP; Reviewed:  |
|----------------|
| SPOC 2/25/2011 |

Solution & Interoperability Test Lab Application Notes ©2011 Avaya Inc. All Rights Reserved.

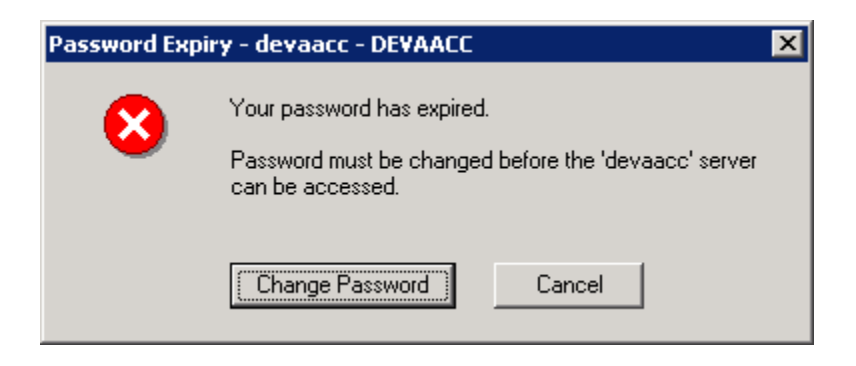

Figure 8 – Password Expiry window

## 7. Configure SYMON SES Server

This document assumes that SES server was properly installed and configured by a SYMON Engineer. This section provides steps on configuring the **SES Portal Administrator** and **Portal Data Viewer** to work with AACC system.

### 7.1. Configure SES Portal Admin

To configure *PortalAdmin* log in to the SES server as an administrator go to: **Start > All Programs > Symon Enterprise Server > Portal Admin**, the *PortalAdmin* window appears as shown in **Figure 9**.

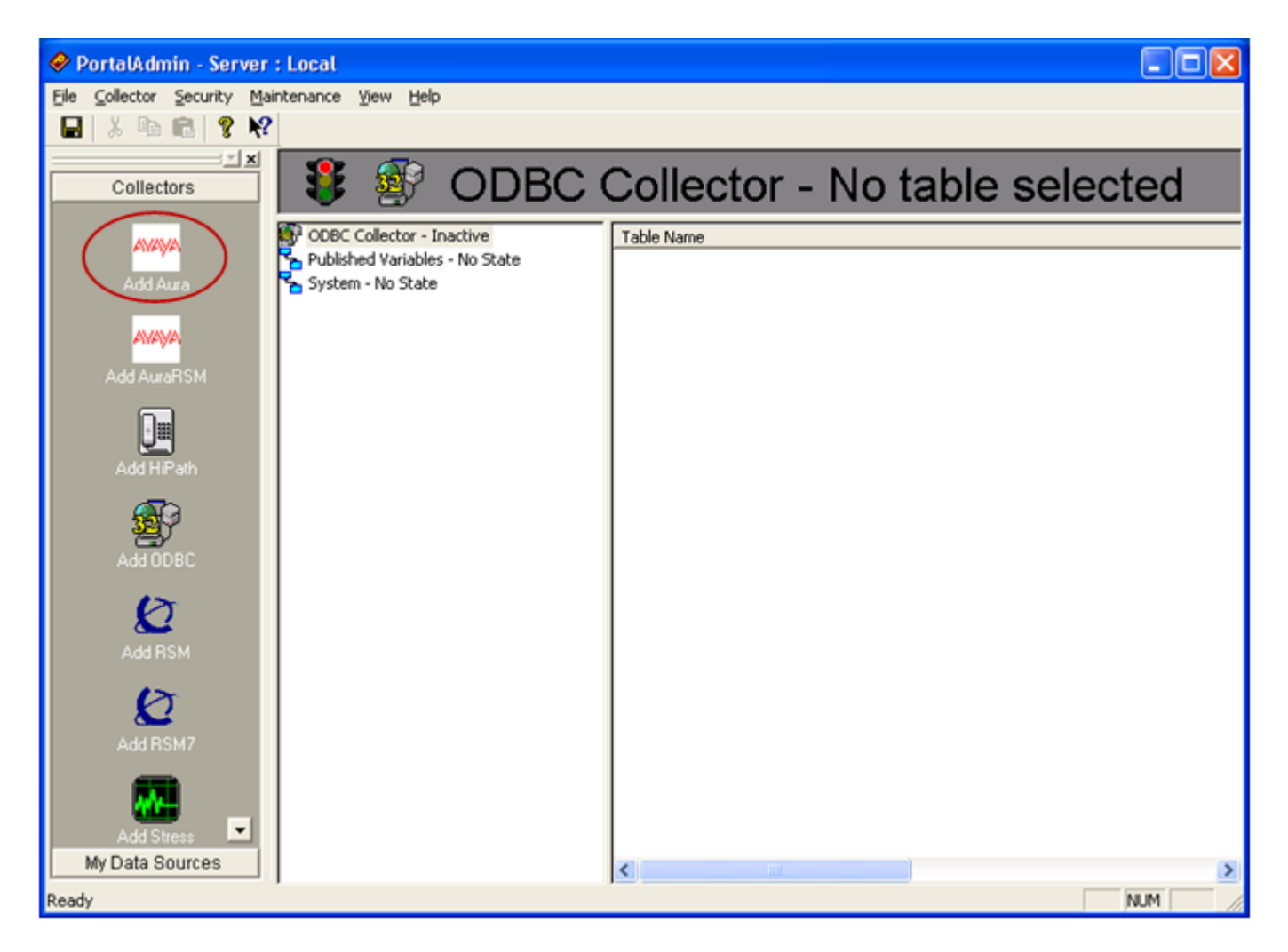

**Figure 9 – PortalAdmin window** 

On the left hand side of the *PortAdmin* window, click on the Add Aura icon to Add Aura/CCM Collector as shown in Figure 10.

Enter a name in the name box as Aura CCM and click on the Next button to continue.

| Add Aura/CCM Collector                                                                                                    | K |
|----------------------------------------------------------------------------------------------------|---|
| Enter a descriptive name for the Aura/CCM<br>collector. This will display on the collector for<br>quick reference.                                                                                                    |   |
| Critical Information<br>Prior to adding the Aura/CCM collector, you should contact your<br>Aura/CCM administrator and obtain login information, as well as<br>the information about the associated Sybase database.<br>Without the appropriate login information, connection to the<br>Aura/CCM cannot be made. |   |
| < <u>B</u> ack <u>N</u> ext > Cancel                                                                                                    |   |

Figure 10 – Add Aura/CCM Collector window

The next window appears as shown in **Figure 11**. Enter the credentials that were created in **Section 6** and the IP address of CCMS server.

Click on the **Next** button to continue.

| Add Aura/CCM Collector                                                                                                    |        |
|----------------------------------------------------------------------------------------------------|--------|
| Enter your login name and password for the Aura/CCM.                                                                                                    |        |
| Login Name Phamk<br>Password<br>Enter the IP Address for the Aura/CCM. This should have been provided by the Call Center Administrator<br>IP Address 47.248.100.50 |        |
| < <u>B</u> ack <u>N</u> ext >                                                                                                    | Cancel |

Figure 11 – Enter the credentials on the Add Aura window

The summary window appears as shown in Figure 12 and click on the Finish button to complete adding an Aura CCM and go to the Aura/CCM Collector Properties window.

| KP; Reviewed:  | Solution & Interoperability Test Lab Application Notes | 10 of 30     |
|----------------|--------------------------------------------------------|--------------|
| SPOC 2/25/2011 | ©2011 Avaya Inc. All Rights Reserved.                  | SES_RTD_AACC |

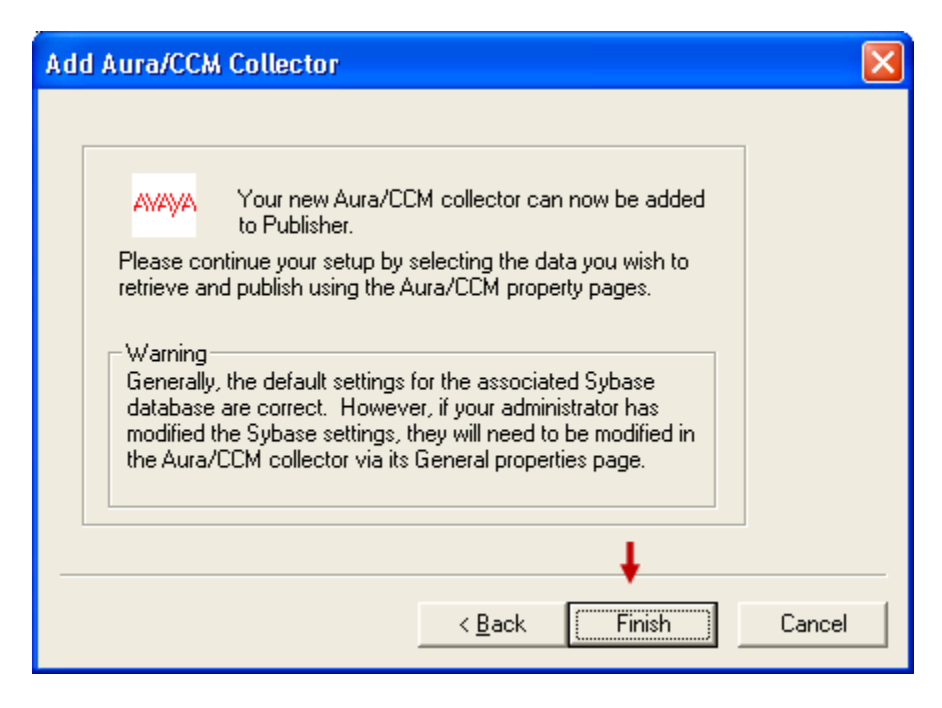

Figure 12 – Add Aura finishing window

The Aura/CCM Collector Properties window appears as shown in Figure 13 below.

| Aura/CCM Collector Properties                                                                                                    |                                                                                                    | × |
|----------------------------------------------------------------------------------------------------|----------------------------------------------------------------------------------------------------|---|
| General       Keys         Avaya       Collector Name         Aura CCM         Aura/CCM Server         Login Name       phamk         Password       ******         IP Address       47.248.100.50         Update Frequency (sec)       5 ÷ | Cumulative Statistics Method         Appl       Moving window         Skillset       Moving window         Agent       Moving window         IVR       Moving window         Route       Moving window         Nodal       Moving window |   |
|                                                                                                    | OK Cancel Apply                                                                                                    |   |

Figure 13 – Aura/CCM Collector Properties window

Click on the Keys tab of Aura/CCM Collector Properties window as shown in Figure 14.

| KP; Reviewed:  | Solution & Interoperability Test Lab Application Notes | 11 of 30     |
|----------------|--------------------------------------------------------|--------------|
| SPOC 2/25/2011 | ©2011 Avaya Inc. All Rights Reserved.                  | SES_RTD_AACC |

On the right hand side at the bottom of window, click on the **More...** button of the *Database Connection* section.

| Aura/CCM Collector Properties |          |                     |
|-------------------------------|----------|---------------------|
| General Keys                  |          |                     |
| Select table Agent            | <b>•</b> |                     |
| Agent Names                   | Key      | Reload Keys         |
|                               |          | Remove Expired Keys |
|                               |          | Database Connection |
|                               |          | More                |
|                               | OK       | Cancel Apply        |

Figure 14 – Keys tab of Aura Collector Properties window

The *Aura/CCM – Database Connection* window displays as shown in **Figure 15** Click on the **Select DSN** button to open *Select Data Source* window.

| Aura/CCM - Datal | base Connection | × |
|------------------|-----------------|---|
| Select DSN       |                 |   |
|                  | Cancel          | ~ |

Figure 15 - Aura/CCM - Database Connection window

The *Select Data Source* window appears as shown in **Figure 16**. Select the **Machine Data Source** tab and click on the **New** button to create a new database.

KP; Reviewed: SPOC 2/25/2011

| Sel | ect Data Source                                                                                                    |                                                                |                                                                                                    | ? 🗙 |
|-----|----------------------------------------------------------------------------------------------------|----------------------------------------------------------------|----------------------------------------------------------------------------------------------------|-----|
| Fi  | le Data Source Machine Data                                                                                                    | Source                                                         | )                                                                                                    |     |
|     | Data Source Name<br>Aura Cache<br>Aura_Cache<br>cache1<br>Cache2<br>CACHECLIENT Samples<br>CACHECLIENT User<br>NortelSymon<br>Polyhedra | Type<br>System<br>System<br>System<br>System<br>System<br>User | Description<br>AACC<br>Avay Aura CCMS Cache Database<br>Cache Configuration and Namespace<br>Cache Configuration and Namespace<br>Nortel Cache DB<br>Polyhedra 32-bit Driver<br>AACC CCMC Control Database<br>New<br>s machine, and cannot be shared. |     |
|     | "User" data sources are speci<br>sources can be used by all use                                                                         | fic to a use<br>ers on this                                    | er on this machine. "System" data<br>machine, or by a system-wide service.                                                                                                    |     |
|     |                                                                                                    |                                                                | OK Cancel Hel                                                                                                    | p   |

Figure 16 – Select Data Source window

The *Create New Data Source* window appears as shown in **Figure 17**. Select the **System Data Source** option and click on the **Next** button to continue.

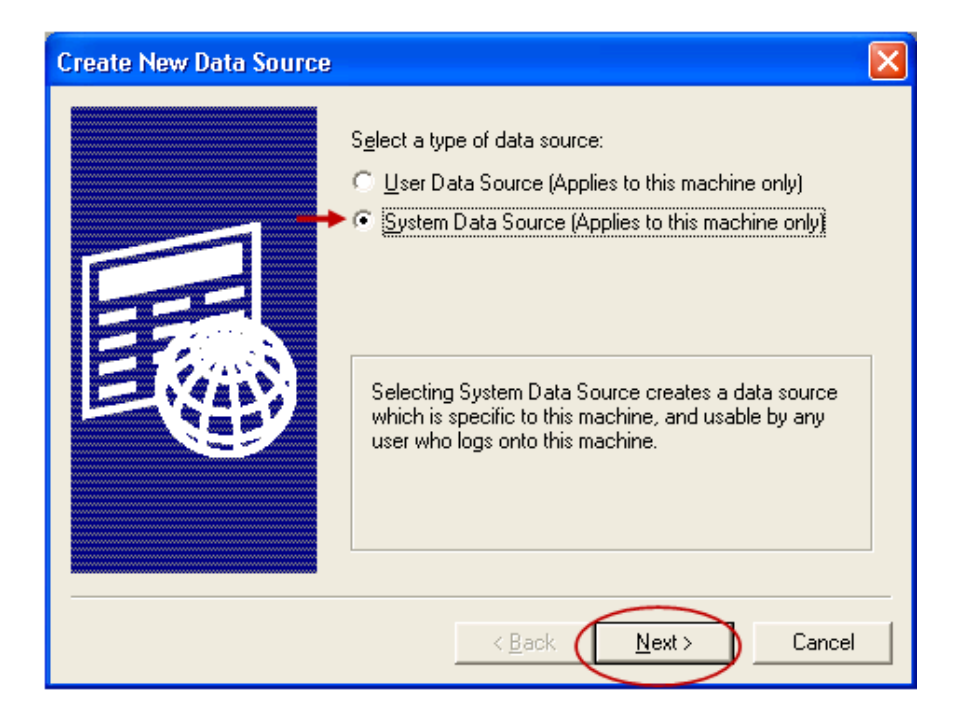

Figure 17 – Create New Data Source window

Solution & Interoperability Test Lab Application Notes ©2011 Avaya Inc. All Rights Reserved. In the list of database, select the InterSystems ODBC35 as shown in Figure 18 and click the Next button to continue.

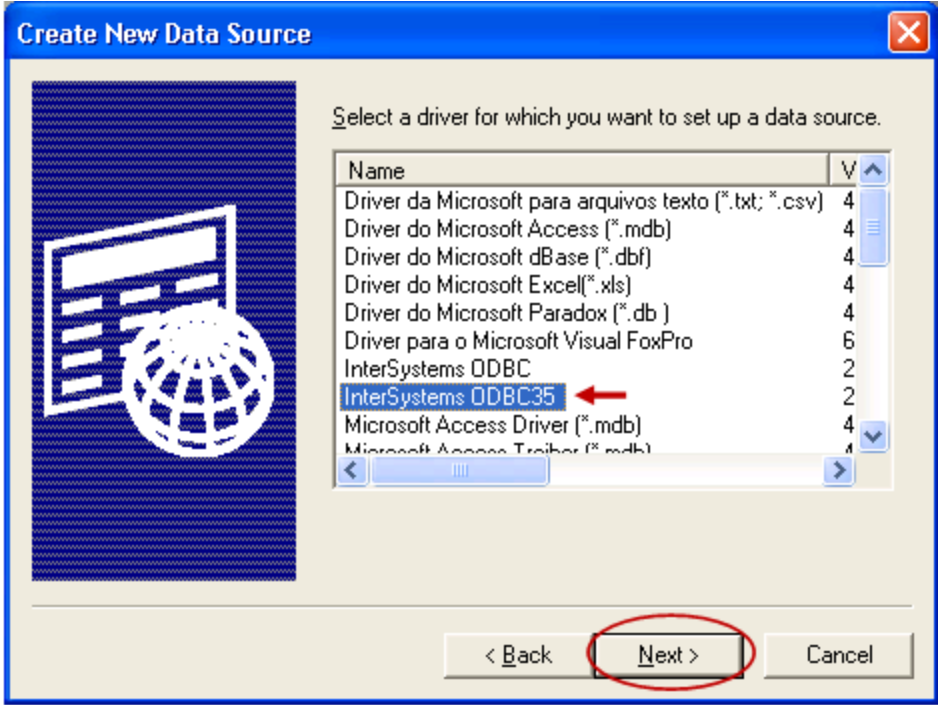

Figure 18 – Selecting InterSystems ODBC35 database

The summary database window appears as shown in Figure 19.

Click the **Finish** button to complete adding new database and go to the detail of *InterSystem Cache ODBC Data Source Setup* window.

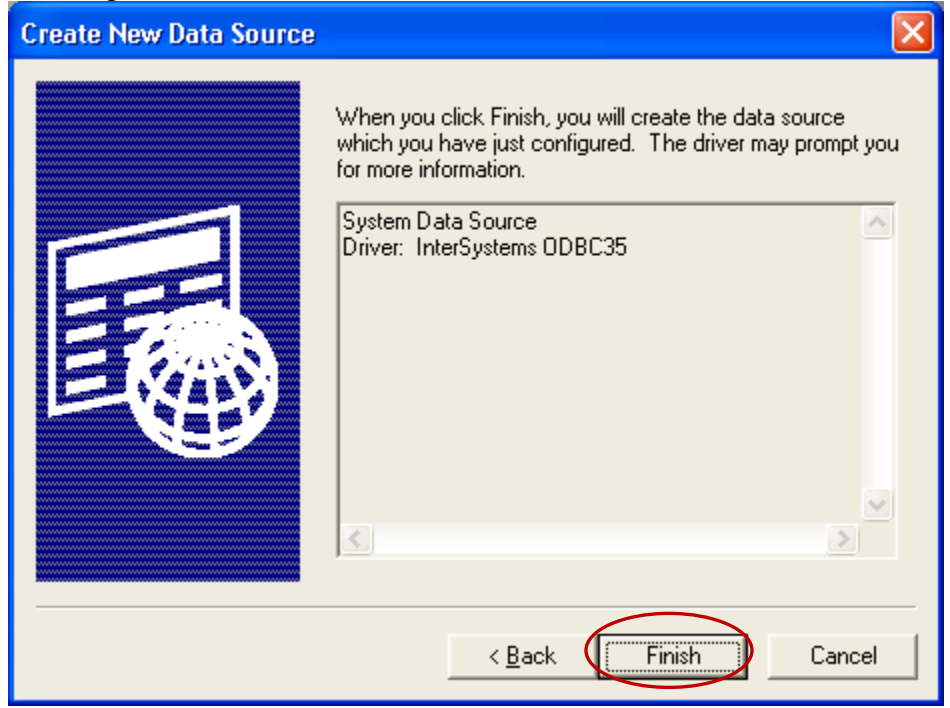

#### Figure 19 – The summary database window

KP; Reviewed: SPOC 2/25/2011 Solution & Interoperability Test Lab Application Notes ©2011 Avaya Inc. All Rights Reserved.

14 of 30 SES\_RTD\_AACC In the *InterSystem Cache ODBC Data Source Setup* window, enter database information as shown in **Figure 20** below.

<u>Note:</u> The *Cache Namespace* must be **CCMS\_STAT** which is the name defined in the CCMS server, other name would result in a failure of connecting to CCMS database.

| InterSystems Caché ODBC Data Sour                                                        | rce Setup                                                      |                             |
|------------------------------------------------------------------------------------------|----------------------------------------------------------------|-----------------------------|
| Data Source<br>Name<br>RTD ←                                                             | Description<br>For testing RTD                                 | 8                           |
| Connection           Host (IP Address)         Port           47.248.100.50         1972 | Caché <u>N</u> amespace<br>CCMS_STAT <b>4</b>                  | <u><u> </u></u>             |
| Authentication Method<br><u>P</u> assword<br>Password with <u>S</u> SL/TLS               | C <u>K</u> erberos<br>Connection Security Level<br>C Kerberos  | <u>C</u> ancel              |
| <u>U</u> ser Name<br>  phamk                                                             | C Kerberos with Packet Integrity<br>C Kerberos with Encryption | Test Connection             |
| P <u>a</u> ssword                                                                        | <u>S</u> ervice Principal Name                                 | Ping<br><u>#</u> Times 1000 |
| Misc<br>☐ ODBC Log ☐ Static Curs<br>☐ Use Locale Decimal Symbol                          | ors 🔽 Disable Query Timeout                                    | Help                        |

Figure 20 – InterSystem Cache ODBC Source Setup window

Click on the **Test Connection** button to test connectivity with CCMS server. If everything is correct, another window appears as shown in **Figure 21** stating that "*Connectivity test completed successfully*".

| InterSystems Caché ODBC Data Source Setup 🛛 🛛 🗙                                                                                                    |
|----------------------------------------------------------------------------------------------------|
| Caché ODBC Ping Results                                                                                                    |
| Driver = C:\Program Files\Common Files\InterSystems\Cache\CacheODBI<br>Driver Version = 2009.1.0.446.0<br>Data Source Name = RTD<br>Host (IP Address) = 47.248.100.50<br>Port = 1972<br>Caché Namespace = CCMS_STAT<br>Authentication Method = 0 - Password |
|                                                                                                    |
| Connectivity test completed successfully!                                                                                                    |

Figure 21 – Test connectivity window

Click the **OK** button to go back to the main window of *InterSystems Cache ODBC Source Setup*. Click the **OK** button of the *InterSystems Cache ODBC Source Setup* window to go back to the **Select Data Source** window

Click the **OK** button of the *Select Data Source* window to return to the *Aura/CCM – Database Connection* window as shown in **Figure 22**.

| Aura/CCM - Datab | ase Connection                                                                                                    | × |
|------------------|----------------------------------------------------------------------------------------------------|---|
| Select DSN       | Provider=MSDASQL.1;Extended<br>Properties="DSN=RTD;SERVER=47.248.100.50;POR<br>T=1972;DATABASE=CCMS_STAT;AUTHENTICATIO<br>N METHOD=0;UID=phamk;PWD=123456;STATIC<br>CURSORS=0;QUERY TIMEOUT=0;UNICODE<br>SQLTYPES=0" |   |
| -                | ► OK Cancel                                                                                                    |   |

Figure 22 – Aura/CCM – Database Connection with data added

Click the **OK** button to return to the *Aura/CCM Collector Properties* window with keys of applications loaded as shown in **Figure 23**.

| Aura/CCM Collector Proper                                                                                                    | rties                                 |                                                           |
|----------------------------------------------------------------------------------------------------|---------------------------------------|-----------------------------------------------------------|
| General       Keys         Select table       Agent          Agent Names       Agent          Agent 1       Agent 2         Agent 3       Agent 4         Agent Default       Super 1         Supervisor Default       Supervisor Default | ► ► ► ► ► ► ► ► ► ► ► ► ► ► ► ► ► ► ► | Reload Keys<br>Remove Expired Keys<br>Database Connection |
|                                                                                                    | 🗕 ок                                  | Cancel Apply                                              |

Figure 23 – Aura/CCM Collector Properties with keys loaded

Click **OK** to complete the process of creating new database and connecting to CCMS database and return to the *PortalAdmin* window as shown in **Figure 24**.

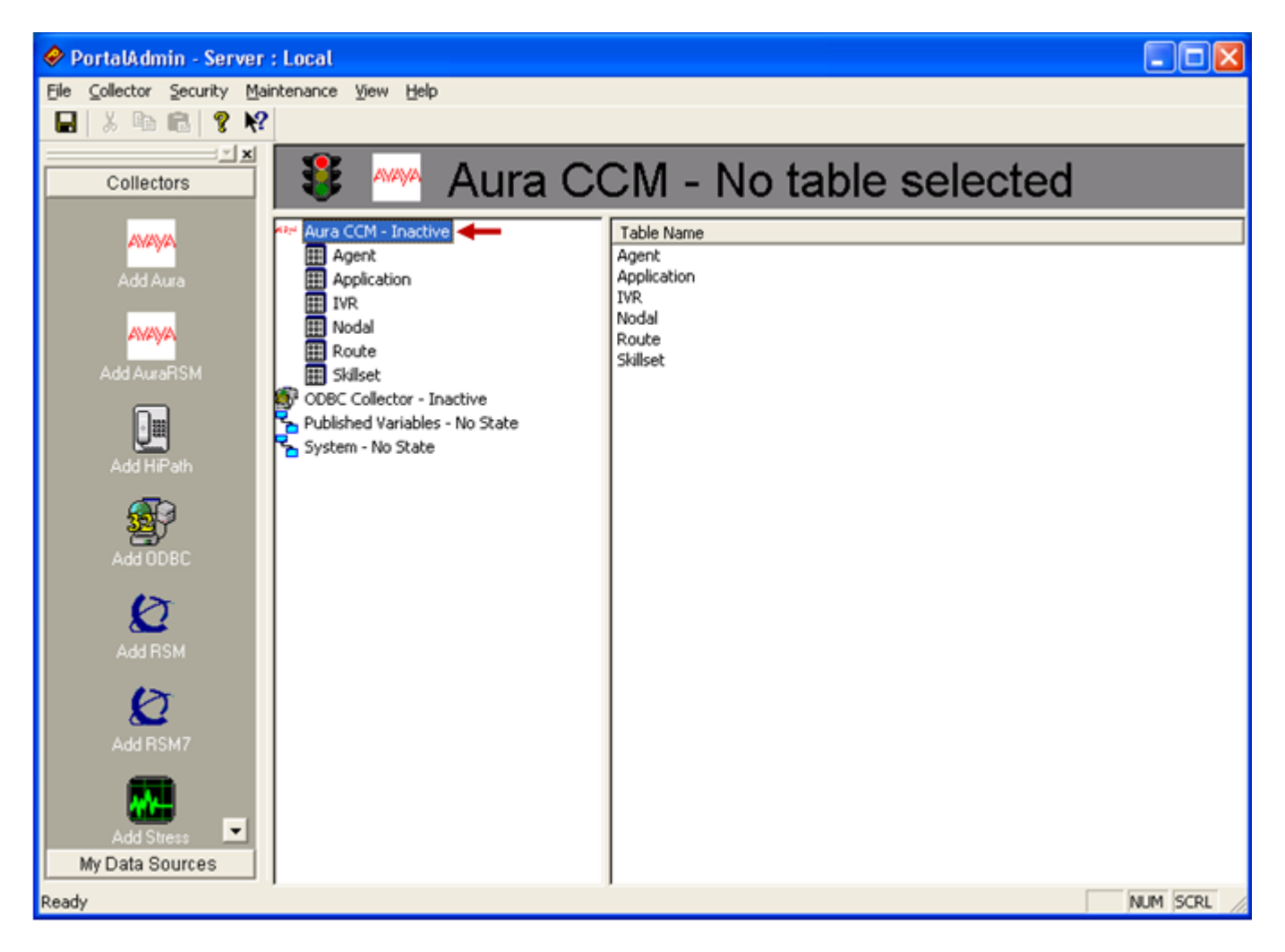

Figure 24 – PortalAdmin window with Aura CCM created

To publish the **Agent** application table, click on the **Agent** application tab under the **Aura CCM** collector that has been created. All keys of **Agent** application are listed under the **Available Fields** column of **Fields** window as shown in **Figure 25**.

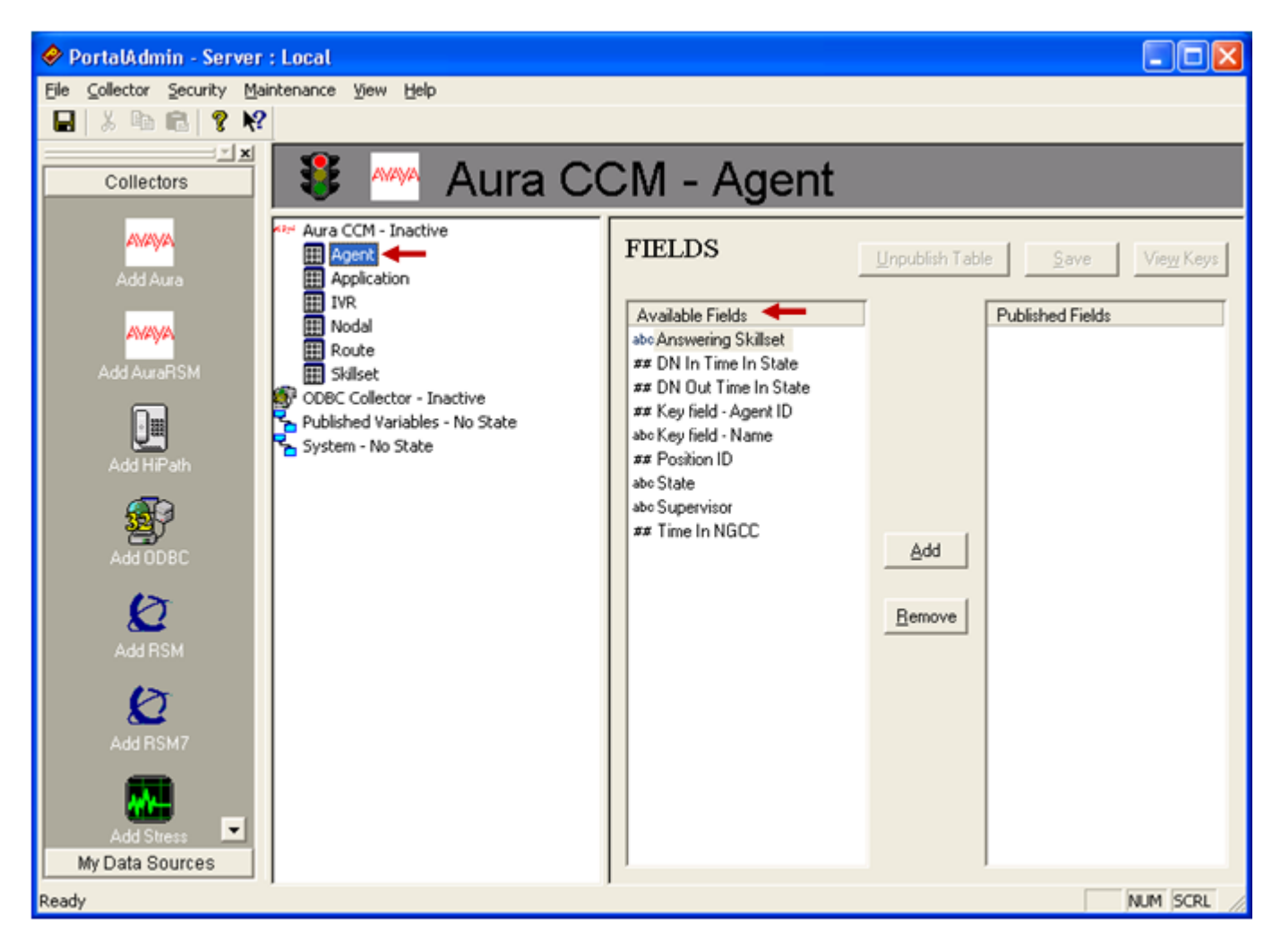

Figure 25 – Aura CCM - Agent application window

Select all fields of Available Fields column and click Add button as shown in Figure 26.

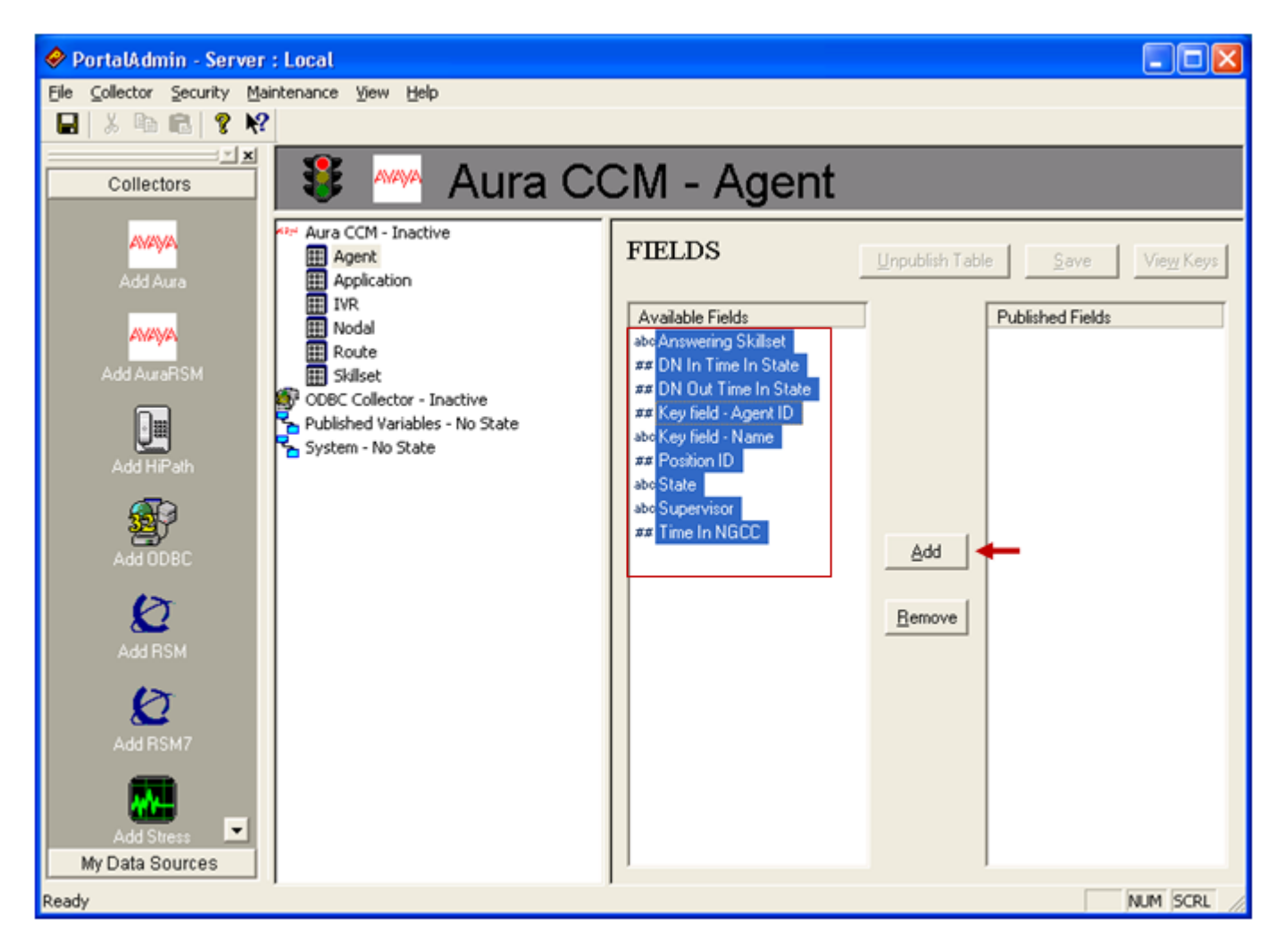

Figure 26 – Selecting fields of Agent application

All fields are now moved to **Published Fields** column as shown in **Figure 27** and then click on the **Save** button to save it.

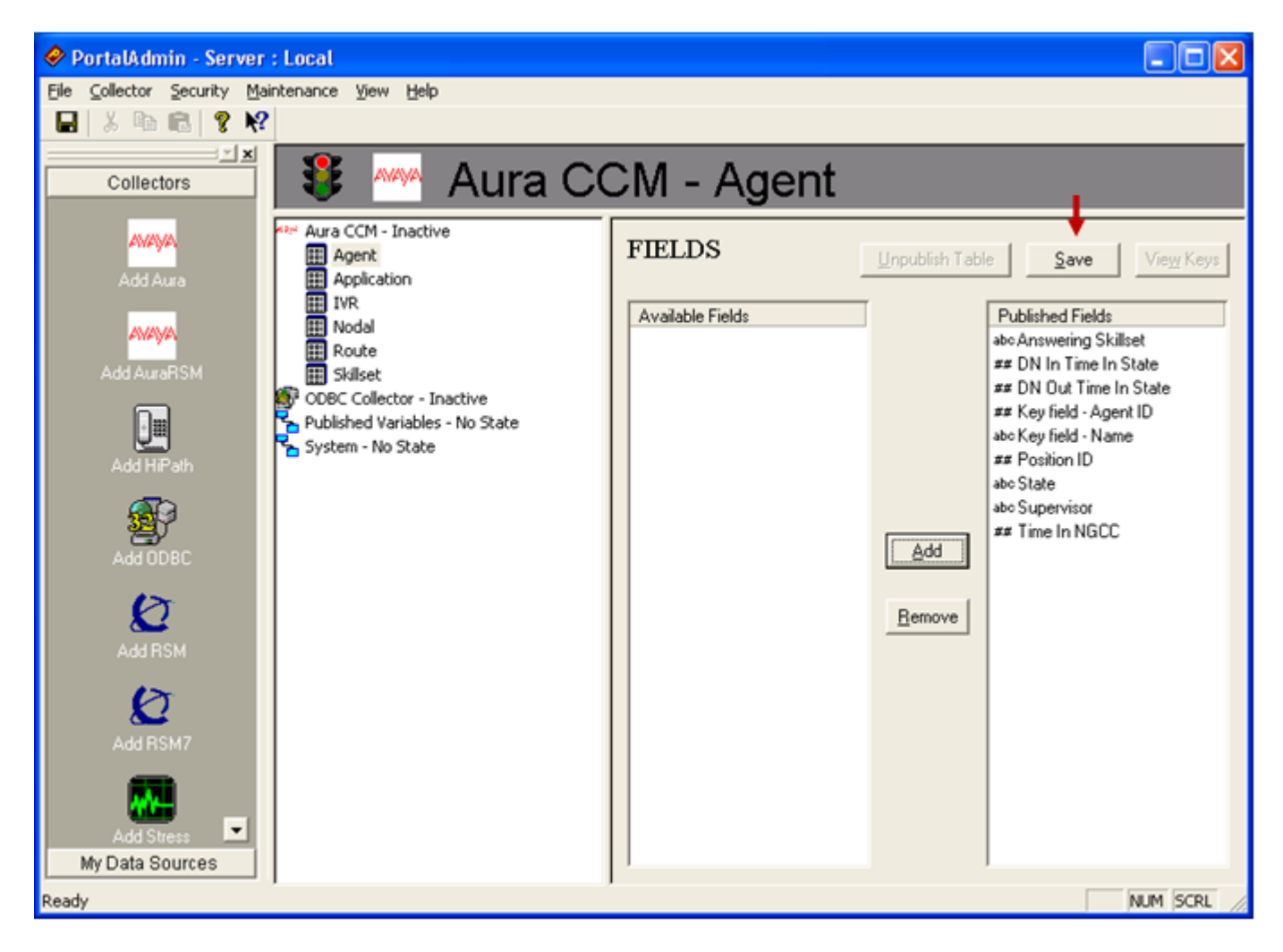

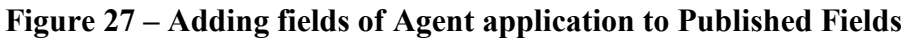

The View Keys now becomes available as shown in Figure 28.

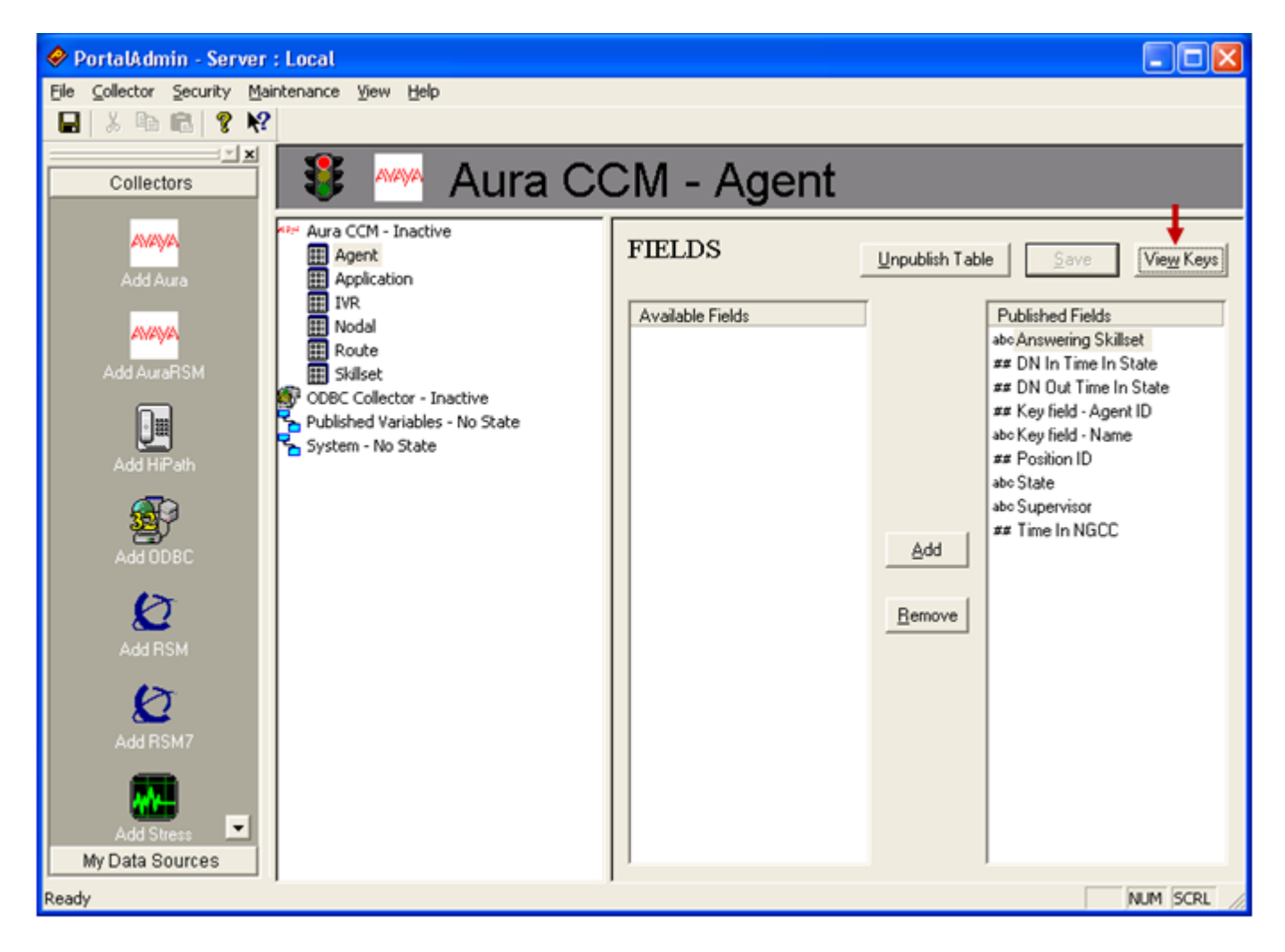

Figure 28 – View keys button

Click on the **View Keys** button, the **Agent** keys will display on the **Available Keys** column of **KEYS** window as shown in **Figure 29**.

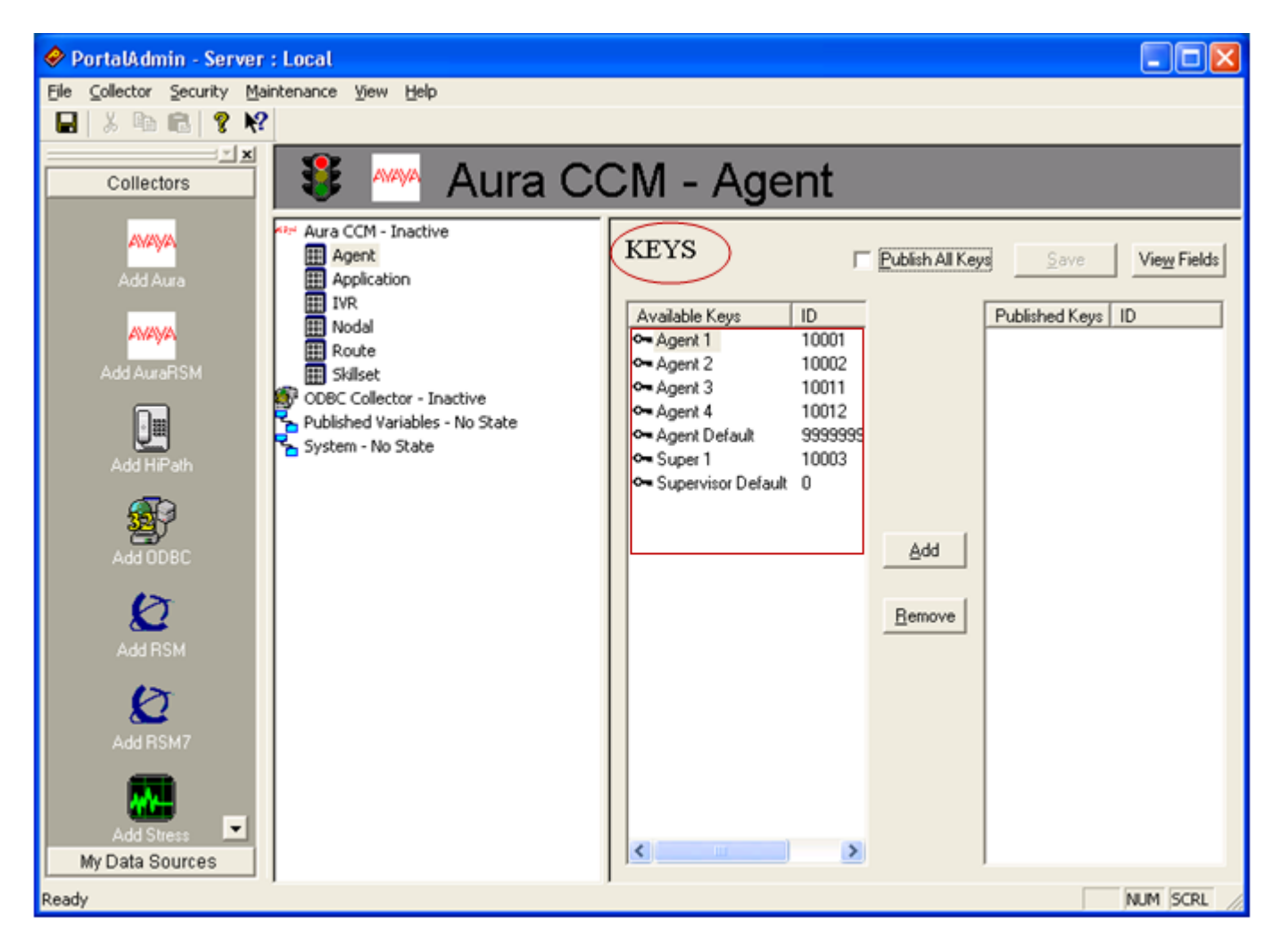

Figure 29 – The Agent Keys window

To publish all keys of **Agent** application, select the **Published All Keys** check box and all keys will be published and moved to the **Published key** column as shown in **Figure 30**.

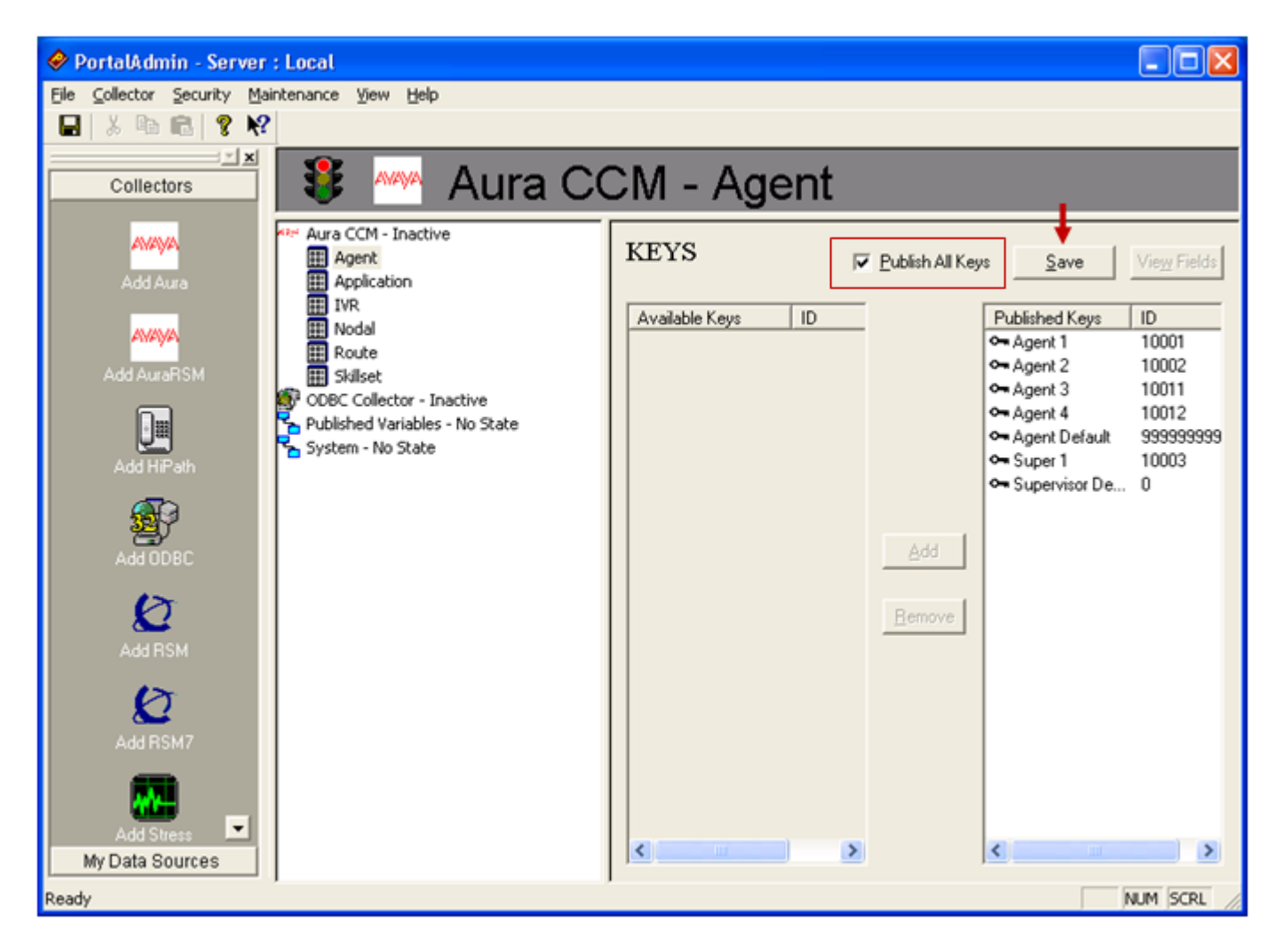

Figure 30 – Publish all keys

Click on the **Save** button to save configuration and complete the publishing of all keys of the **Agent** application as shown in **Figure 31**.

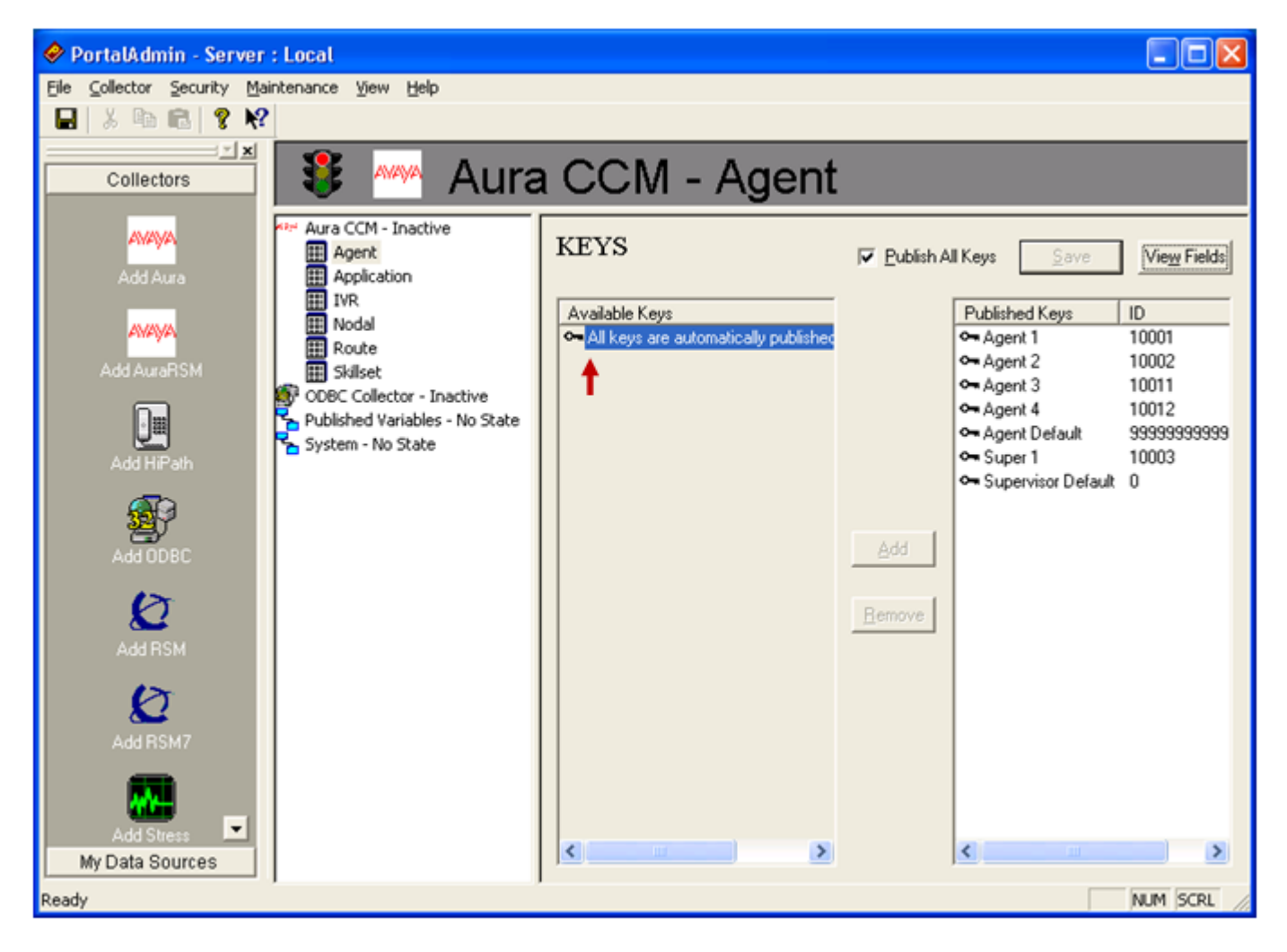

Figure 31 – All keys of Agent application published

Apply the steps above of publishing **Agent** application for remaining applications of **Aura CCM** such as **Application**, **IVR**, **Nodal**, **Route**, and **SkillSet**.

To activate the **Aura CCM** collector, right click on the Aura CCM and select the **Activate** option on the menu as shown in **Figure 32**.

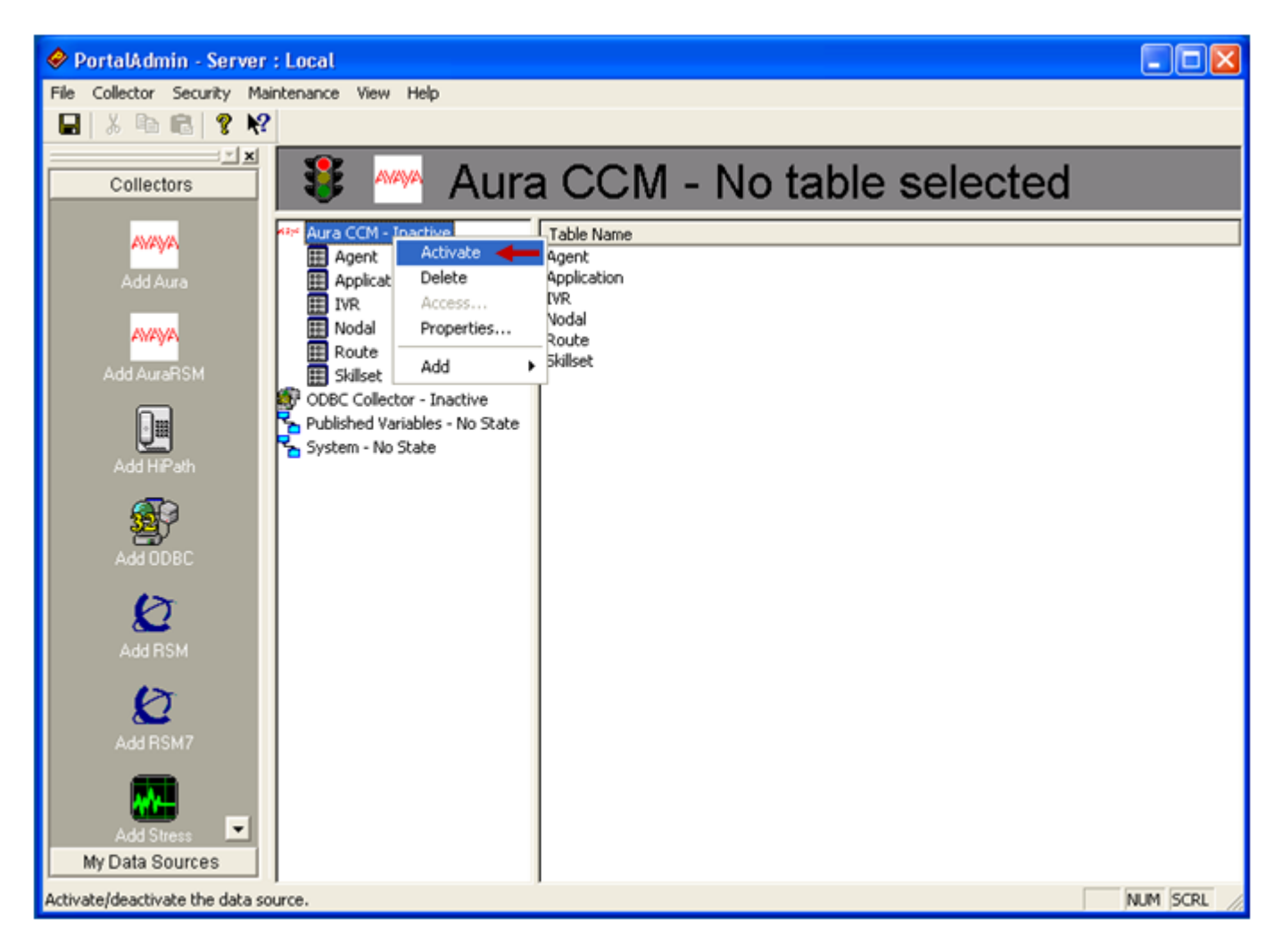

Figure 32 – Activate the Aura CCM Collector

The Aura CCM collector is successfully activated as shown in Figure 33.

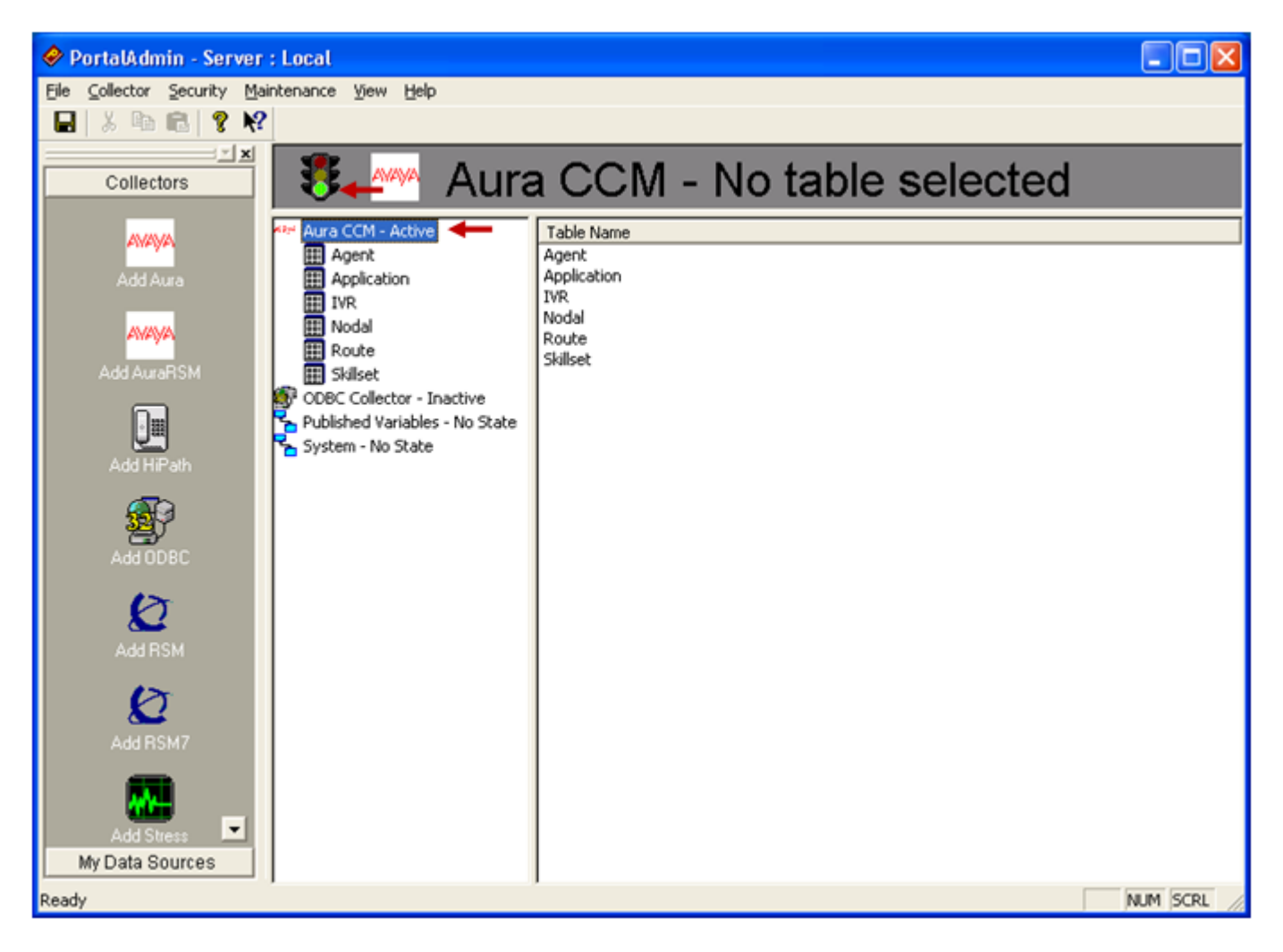

Figure 33 – Aura CCM collector activated

### 7.2. Configure SES Portal Data Viewer

To open *Portal Data Viewer*, log in the SES server as administrator and navigate to Start > All Programs > Symon Enterprise Software > Portal Data Viewer, the *Portal Data Viewer* window appears as shown in Figure 34.

| 🕸 Portal Data Viewer 📃                                                                                                    |    |
|----------------------------------------------------------------------------------------------------|----|
| Eile                                                                                                    |    |
| Collectors  aura aura aura aura aurasmdata aurasmdata |    |
| Collectors 5 titles                                                                                                    | 1. |

#### Figure 34 – Portal Data Viewer

Under Collectors tree menu, expand aura folder and then expand Aura CCM folder and click on the aura\_agent tab to display real time data of Agent application streamed from the CCMS server as shown in Figure 35.

| 🚳 Portal Data Viewer- aura_agent                                    |           |            |                 |            |                 |              |                |                      |                     |             |            |
|---------------------------------------------------------------------|-----------|------------|-----------------|------------|-----------------|--------------|----------------|----------------------|---------------------|-------------|------------|
| Ele                                                                 |           |            |                 |            |                 |              |                |                      |                     |             |            |
| B D Collectors                                                      | ibrefrum  | agent_id   | name            | supervisor | state           | time_in_ngcc | answering_skil | dn_out_time_in_state | dn_in_time_in_state | position_id | lastupdate |
| 😑 🖨 aura                                                            | 644874261 | 10001      | Agent 1         | 00001      | ACTIVE          | 47           | SK1            | 0                    | 0                   |             | 2010-12-17 |
| 😑 🗂 Aura CCM                                                        | 644874261 | 10002      | Agent 2         | 00001      | BUSY DNOUT ACTV | 40           | Skillset 0     | 31                   | 0                   |             | 2010-12-17 |
| ——> trege_exus 💐                                                    | 644874261 | 10011      | Agent 3         |            | NO STATE        |              |                |                      |                     |             | 2010-12-17 |
| -,# auta_application                                                | 644874261 | 10012      | Agent 4         |            | NO STATE        |              |                |                      |                     |             | 2010-12-17 |
| - ji aua_ivi                                                        | 644874261 | 2147483647 | Agent Default   |            | NO STATE        |              |                |                      |                     |             | 2010-12-17 |
| -,∌ aura_nodal                                                      | 644874261 | 10003      | Super 1         |            | NO STATE        |              |                |                      |                     |             | 2010-12-17 |
| -,# auta_toute                                                      | 644874261 | 0          | Supervisor Defa |            | NO STATE        |              |                |                      |                     |             | 2010-12-17 |
| auratimodata  a obscollector644874252  pubvars  collectors 5 titles |           |            |                 |            |                 |              |                |                      |                     |             |            |

#### Figure 35 – Real time data of Agent application displayed on the Portal Data Viewer

KP; Reviewed: SPOC 2/25/2011 Solution & Interoperability Test Lab Application Notes ©2011 Avaya Inc. All Rights Reserved. Continue to click on the **aura\_application**, **aura\_ivr**, **aura\_nodal**, **aura\_route** and **aura\_skillset** tabs to display its real time data streamed from CCMS server.

## 8. Verification Steps

The following are typical steps to verify the interoperability between the SES v11.0.1 and AACC 6.0.

- Create 4 ACD IP Phone agents in CS1000 system.
- Acquire these agents by AACC.
- Log these agents in.
- Make a call to controlled DN of AACC.
- Answer incoming call on agent phone.
- Open the SES Portal Data Viewer and check the RTD data, it should be accurate and matched with RTD data on the AACC.

# 9. Conclusions

All of the executed test cases have passed and met the objectives as outlined in **Section 2**. The SYMON's SES v11.0.1 is considered compliant with Avaya Aura Contact Center Release 6.0.

## 10. Additional References

Product documentation for Avaya products may be found at: <u>https://support.avaya.com/css/Products/</u>

- Product documentation for SYMON products may be found at: <u>http://www.symon.com/support.shtml</u>
- [1] Avaya CS1000 Documents:

Avaya Communication Server 1000E Installation and Commissioning Avaya CS 1000 Co-resident Call Server and Signaling Server Fundamentals Avaya CS 1000 Element Manager System Reference - Administration

[2] Avaya Aura CC 6.0 documents: Avaya Aura<sup>™</sup> Contact Center Planning and Engineering Avaya Aura<sup>™</sup> Contact Center Installation Avaya Aura<sup>™</sup> Contact Center Server Administration Avaya Aura<sup>™</sup> Contact Center Overview Avaya Aura<sup>™</sup> Contact Center Fundamentals Avaya Aura<sup>™</sup> Contact Center Manager Administration – Client Administration

#### ©2011 Avaya Inc. All Rights Reserved.

Avaya and the Avaya Logo are trademarks of Avaya Inc. All trademarks identified by  $\mathbb{R}$  and  $^{TM}$  are registered trademarks or trademarks, respectively, of Avaya Inc. All other trademarks are the property of their respective owners. The information provided in these Application Notes is subject to change without notice. The configurations, technical data, and recommendations provided in these Application Notes are believed to be accurate and dependable, but are presented without express or implied warranty. Users are responsible for their application of any products specified in these Application Notes.

Please e-mail any questions or comments pertaining to these Application Notes along with the full title name and filename, located in the lower right corner, directly to the Avaya DevConnect Program at <u>devconnect@avaya.com</u>.